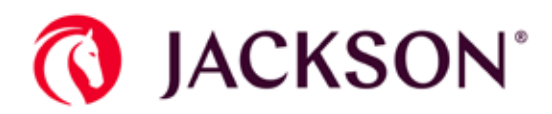

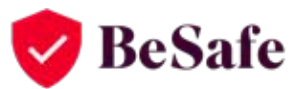

# Setting up multifactor authentication (MFA)

# **User Guide**

For improved security on your account, Jackson<sup>®</sup> has multifactor authentication (MFA) on our website. When you sign in, you will be required to enter your username and password, as well as an authentication code, which you can receive via text message phone call, or Authenticator app. The instructions outlined here will assist both new and registered users in setting up this security feature.

# Contents

New Users Registered Users 1 19

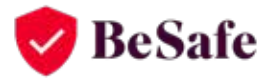

#### KNOW HOW TO REPORT

If you notice suspicious activity, report it immediately. Staying vigilant and being proactive can help prevent fraud. Here are the ways to report: Visit our Contact Us page on Jackson.com Call 800/873-5654

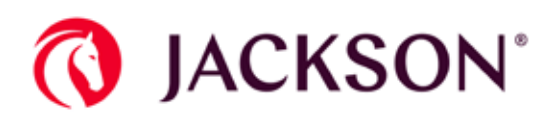

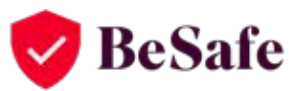

# **Customer registration process**

Go to https://www.jackson.com, click **Sign In**, and then navigate to **Register Now**. Enter the required personal information, and then click **Continue**.

| Contract Owner Registration                                      |                                            |                                                  |              |  |
|------------------------------------------------------------------|--------------------------------------------|--------------------------------------------------|--------------|--|
| Step 1:<br>Enter Personal<br>Information                         | Step 2:<br>Create Username<br>and Password | Step 3:<br>Enter Security<br>Question and Answer | Confirmation |  |
| Step 1: Enter your P                                             | ersonal Information                        |                                                  |              |  |
| First Name                                                       | Ē                                          | Last Name                                        |              |  |
| Contract Number 🔗                                                |                                            |                                                  |              |  |
| SSN/TIN 🕢                                                        |                                            |                                                  |              |  |
| Email 🕜                                                          |                                            |                                                  |              |  |
|                                                                  |                                            |                                                  | Continue     |  |
| <ul> <li>→ Forgot Username</li> <li>→ Forgot Password</li> </ul> | → Sign in to Beneficiar                    | y Access Account                                 |              |  |

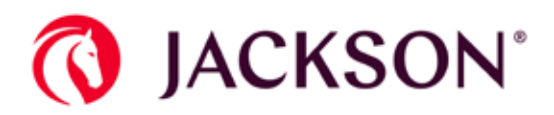

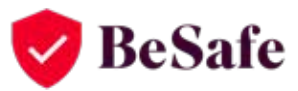

#### Create a **Username** and **Password** to be used with your account. Click **Continue**.

| Enter Personal<br>Information Create Usernam<br>and Password                                                                                           | e Step 3:<br>Enter Security Confirmation<br>Question and Answer                                                                                                    |
|----------------------------------------------------------------------------------------------------|----------------------------------------------------------------------------------------------------|
| Step 2: Create Username and Pa                                                                                                    | assword                                                                                                    |
| All fields are required                                                                                                    |                                                                                                    |
| Username                                                                                                    |                                                                                                    |
|                                                                                                    |                                                                                                    |
| <ul> <li>Be at least 8 characters long </li> </ul>                                                                                                    |                                                                                                    |
| Password                                                                                                    |                                                                                                    |
|                                                                                                    | ۹                                                                                                    |
| Passwords must contain:<br>● A minimum of 8 characters ✓                                                                                               | Passwords must not <u>be easily guessed</u> or contain:  Your username                                                                                               |
| Passwords must contain: A minimum of 8 characters ✓ One lowercase letter ✓                                                                             | Passwords must not <u>be easily guessed</u><br>or contain:  Your username  Spaces, slashes, apostrophes, or                                                          |
| Passwords must contain:<br>• A minimum of 8 characters ✓<br>• One lowercase letter ✓<br>• One uppercase letter ✓                                       | Passwords must not <u>be easily guessed</u><br>or contain:     Your username     Spaces, slashes, apostrophes, or<br>quotation marks                                 |
| Passwords must contain:<br>• A minimum of 8 characters ✓<br>• One lowercase letter ✓<br>• One uppercase letter ✓<br>• One number ✓                     | <ul> <li>Passwords must not or contain:</li> <li>Your username</li> <li>Spaces, slashes, apostrophes, or quotation marks</li> </ul>                                  |
| Passwords must contain:<br>• A minimum of 8 characters ✓<br>• One lowercase letter ✓<br>• One uppercase letter ✓<br>• One number ✓<br>Confirm Password | <ul> <li>Passwords must not <u>be easily guessed</u><br/>or contain:</li> <li>Your username</li> <li>Spaces, slashes, apostrophes, or<br/>quotation marks</li> </ul> |
| Passwords must contain: A minimum of 8 characters ✓ One lowercase letter ✓ One uppercase letter ✓ One number ✓ Confirm Password                        | <ul> <li>Passwords must not be easily guessed or contain:</li> <li>Your username</li> <li>Spaces, slashes, apostrophes, or quotation marks</li> </ul>                |

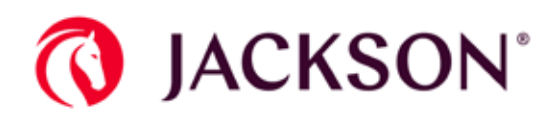

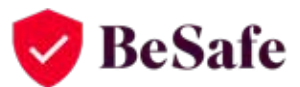

|                                                                                 | L and Password                                                                                       |
|---------------------------------------------------------------------------------|----------------------------------------------------------------------------------------------------|
| Step 3: Enter 5                                                                 | security Question and Answer                                                                         |
| If you forget your<br>should not be ea:<br>Your answer must                     | password, you will be asked a security question. For added security, the answe<br>sy to guess,<br>tr |
| Contain at lea                                                                  | ast 4 characters (any number, letter, or space is allowed)                                           |
| Not contain a                                                                   | word that is used in the question                                                                    |
| • Not be the us                                                                 | ername or password                                                                                   |
|                                                                                 |                                                                                                    |
| All fields are requ                                                             | årød -                                                                                               |
| All fields are requised and security Question                                   | dred                                                                                                 |
| All fields are requi<br>Security Question<br>What is the name                   | of your first shuffed animal?                                                                        |
| All fields are requised on the security Question What is the name Answer        | Aread                                                                                                |
| All fields are requ<br>Security Question<br>What is the name<br>Answer          | åred<br>i of your first stuffed enimel?                                                              |
| All fields are required and the security Question<br>What is the name<br>Answer | dred<br>of your first stuffed enimal?                                                                |
| All fields are required<br>Security Question<br>What is the name<br>Answer      | of your first stuffed enimel?                                                                        |

Choose a **Security Question** and type an **Answer**. Click **Register**. An email is sent to you containing a unique verification code to finalize your registration.

**Note:** If the answer you type for your security question does not meet the requirements outlined then an error message will appear prompting you to try a different answer.

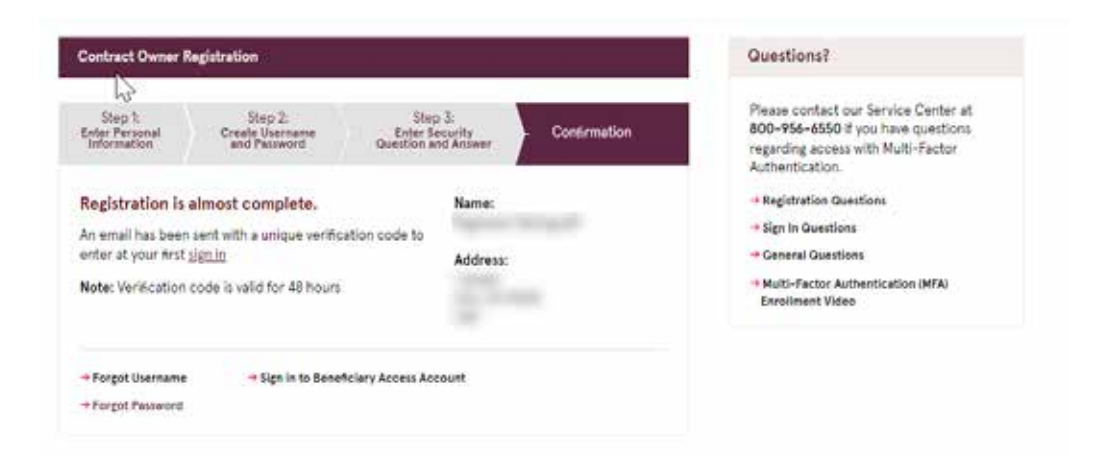

Follow the login verification link provided in the registration email. This will bring you to a new sign-in screen.

| QA Registration Code Request                                                                                                    |                                                                                                    |                                                     |
|----------------------------------------------------------------------------------------------------|----------------------------------------------------------------------------------------------------|-----------------------------------------------------|
| Ferention Policy 18, Month, Cleanup (1 year, 5 months)                                                                                                    | Expires 10/2/2019                                                                                                    | ~                                                   |
|                                                                                                    |                                                                                                    |                                                     |
| Your Unification Code for constantion on Inchange comits sho                                                                                                    | we halow Diance established an and a state                                                                                                   | e 40 hours. After this                              |
| Your Verification Code for registering on Jackson.com is sho<br>time, you will need to request a new code using the Resend                                                                              | wn below. Please n <del>ote that the code ex</del> pires afte<br>I Code button on th <mark>e login verification</mark> page. If you          | r 48 hours. After this<br>a need assistance, please |
| Your Verification Code for registering on Jackson.com is sho<br>time, you will need to request a new code using the Resend<br>contact our Jackson Service Center at 800-956-6550.                       | wn below. Please n <del>ote that the code ex</del> pires afte<br>I Code button on th <mark>e <u>login verification</u> page. If you</mark>   | r 48 hours. After this<br>a need assistance, please |
| Your Verification Code for registering on Jackson.com is sho<br>time, you will need to request a new code using the Resend<br>contact our Jackson Service Center at 800-956-6550.<br>Verification Code: | own below. Please n <del>ote that the code ex</del> pires afte<br>I Code button on th <mark>e <u>login verification</u> p</mark> age. If you | r 48 hours. After this<br>u need assistance, please |
| Your Verification Code for registering on Jackson.com is sho<br>time, you will need to request a new code using the Resend<br>contact our Jackson Service Center at 800-956-6550.<br>Verification Code: | own below. Please n <del>ote that the code ex</del> pires afte<br>I Code button on th <mark>e <u>login verification</u> p</mark> age. If you | r 48 hours. After this<br>a need assistance, please |

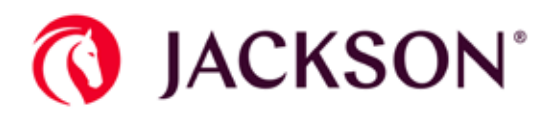

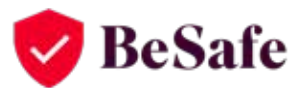

# When logging in for the first time

Enter your Username and Password and click Continue.

## Sign In

| Welcome                                  |                                  |                         |          |
|------------------------------------------|----------------------------------|-------------------------|----------|
| All fields are required                  |                                  |                         |          |
| Username                                 |                                  | Password                |          |
| (                                        | ]                                |                         |          |
| Remember my usern<br>Do not check if the | ame 🥜<br>is is a public or share | ed device.              | Continue |
| → Forgot Username                        | → Sign in to Ben                 | eficiary Access Account |          |

On the next screen, enter the Verification Code and click Continue.

Note that if you repeatedly input an incorrect authentication code, your account will be temporarily restricted. After too many invalid attempts, the account will be locked, and you must contact Jackson to reset your verification code.

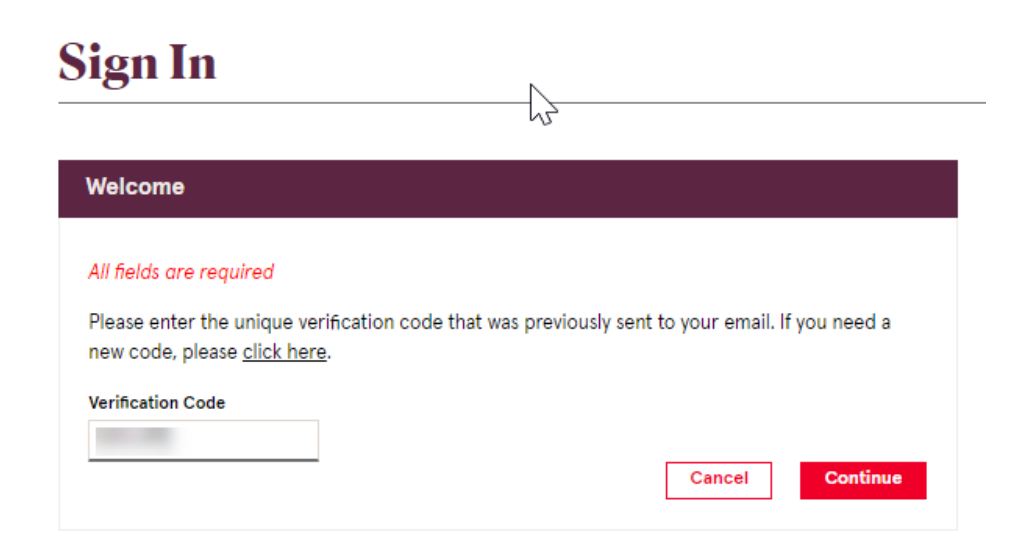

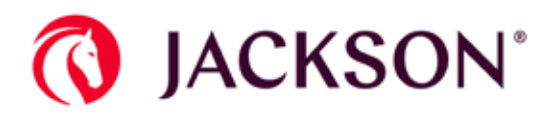

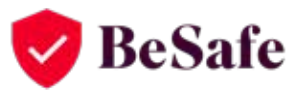

After registering your account, you will be directed to the User Security Settings page to enroll in Multifactor Authentication. Click the **Set Up** button next to your preferred option.

Note that you are only required to set up one type of authentication, but you may set up multiple.

# **User Security Settings** Set up your multi-factor authentication settings below. Multi-Factor Authentication Extra authentication increases your security when signing into your account. Use this dialog to set up at least one extra verification option. Set up at least one authentication option. **Options for Receiving Authentication Codes** TEXT MESSAGE Set Up Receive codes via text VOICE Set Up Receive codes via call AUTHENTICATOR Set Up Receive codes via downloaded application Cancel

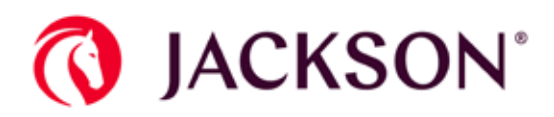

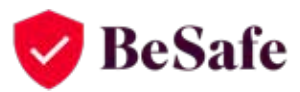

If you choose the **TEXT MESSAGE** authentication option, you will be asked to enter your phone number. Enter your phone number and click **Send Code**. A six-digit authentication code will be sent to your phone number via text message.

| Set Up Text Authentication                                                                                                    |
|----------------------------------------------------------------------------------------------------|
| Step 1: Enter your phone number and click Send Code. We will send a text message with your unique authentication code to<br>your phone.                                                                                                    |
| International                                                                                                    |
| U.S. and Canada                                                                                                    |
| Send Code                                                                                                    |
| Step 2: Enter the authentication code and click Submit.                                                                                                    |
| Authentication Code*                                                                                                    |
|                                                                                                    |
| f you did not receive the text message, please re-enter your phone number and click <b>Send Code</b> again. If it has been less<br>than 30 seconds since you tried sending the code, the <b>Send Code</b> button will be temporarily disabled. Wait until the <b>Send</b><br><b>Code</b> button is enabled before trying again. |
| Depending on your individual phone plan, voice and/or text message charges could apply.                                                                                                    |
| CMC20334 03/18 Cancel Submit                                                                                                    |

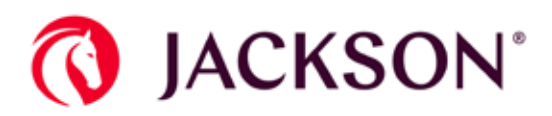

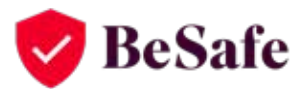

Enter the six-digit authentication code (1) and click Submit (2).

| 🕵 Up Text Authentication                    |                                                                                         | ×  |
|---------------------------------------------|-----------------------------------------------------------------------------------------|----|
| • The code has been sent to the p           | vhone number entered.                                                                   |    |
| Step 1: Enter your phone number your phone. | and click Send Code. We will send a text message with your unique authentication code t | to |
|                                             | O International                                                                         |    |
|                                             | U.S. and Canada                                                                         |    |
|                                             | Send Code                                                                               |    |
| Step 2: Enter the authentication of         | ode and click <b>Submit</b> .                                                           |    |
| 1                                           | Authentication Code*                                                                    |    |
|                                             |                                                                                         |    |
|                                             |                                                                                         |    |

If you did not receive the text message, please re-enter your phone number and click **Send Code** again. If it has been less than 30 seconds since you tried sending the code, the **Send Code** button will be temporarily disabled. Wait until the **Send Code** button is enabled before trying again.

| Depending on your individual phone plan, voice and/or text message charges could apply. |        | 2      |
|-----------------------------------------------------------------------------------------|--------|--------|
|                                                                                         | Cancel | Submit |
| CMC20334 03/18                                                                          |        |        |

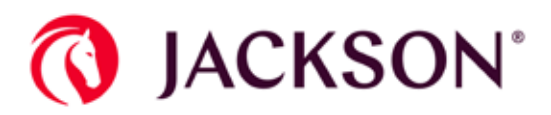

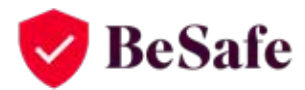

#### Upon completion, your screen should match the image below.

Set up your multi-factor authentication settings below.

| Multi            | -Factor Authentication                                                                   |                                               |
|------------------|------------------------------------------------------------------------------------------|-----------------------------------------------|
|                  |                                                                                          |                                               |
| 0                | Preferences have been updated                                                            |                                               |
| Extra :<br>up at | authentication increases your security when sign<br>least one extra verification option. | ing into your account. Use this dialog to set |
| Set up           | at least one authentication option.                                                      |                                               |
| Optio            | ons for Receiving Authentication Codes                                                   |                                               |
|                  | TEXT MESSAGE<br>Receive codes via text                                                   | ACTIVE                                        |
| 0                | VOICE<br>Receive codes via call                                                          | Set Up                                        |
| P                | AUTHENTICATOR<br>Receive codes via downloaded application                                | Set Up                                        |
|                  |                                                                                          | Cancel Continue                               |

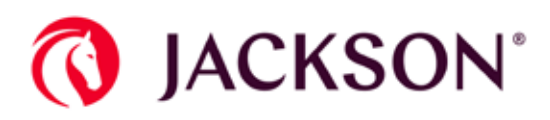

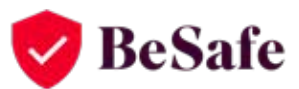

Voice option: If you select the voice option, your screen should match the image below. Follow the instructions and click **Submit** when completed.

| i ne code nas been sent to the phone number entered.                                                                                                    |                                                                                                    |
|----------------------------------------------------------------------------------------------------|----------------------------------------------------------------------------------------------------|
| 1: Enter your phone number and click <b>Send Code</b> . We will send a phone call phone.                                                                                                    | with your unique authentication code                                                                                                    |
| International                                                                                                    |                                                                                                    |
| U.S. and Canada                                                                                                    |                                                                                                    |
| Ext.                                                                                                    | Send Code                                                                                                    |
| 2: Enter the authentication code and click Submit.                                                                                                    |                                                                                                    |
| Authentication Code*                                                                                                    |                                                                                                    |
|                                                                                                    |                                                                                                    |
| conds since you tried sending the code, the <b>Send Code</b> button will be temp<br>on is enabled before trying again.                                                                                                    | orarily disabled. Wait until the <b>Send C</b>                                                                                                    |
|                                                                                                    | Cancel Sub                                                                                                    |
| ser Security Settings                                                                                                    | Cancel Sub                                                                                                    |
| ser Security Settings                                                                                                    | Cancel Sub                                                                                                    |
| ser Security Settings<br>up your multi-factor authentication settings below.<br>Multi-Factor Authentication                                                                                                    | Cancel Sub<br>What is MFA?                                                                                                    |
| Ser Security Settings<br>up your multi-factor authentication settings below.<br>Multi-Factor Authentication                                                                                                    | Cancel     Subl       What is MFA?     Multi-Factor Authentication (MFA) with                                                                                                    |
| ser Security Settings up your multi-factor authentication settings below. Multi-Factor Authentication                                                                                                    | Cancel Sub<br>What is MFA?<br>Multi-Factor Authentication (MFA) adds<br>another layer of socurity to help prevent<br>amount of ther than you from accessing                                                                                                    |
| ser Security Settings up your multi-factor authentication settings below. Multi-Factor Authentication Preferences have been updated                                                                                                    | Cancel     Subility       What is MFA?       Multi-Factor Authentication (MFA) adds<br>another layer of security to help prevent<br>anyone other than you from accessing<br>your sensitive information online, This is<br>accomplished using additional types of                                                                                                    |
| Ser Security Settings up your multi-factor authentication settings below. Multi-Factor Authentication Proferences have been updated Extra authentication increases your security when signing into your account. Use this dialog to set up at least one extra verification option.                                                                                                    | Cancel         Substrain           What is MFA?         Multi-Factor Authentication (MFA) adds another layer of socurity to help prevent anyone other than you from accessing your sensitive information online. This is accomplished using additional types of authentication to writh your identity when signing in the accessing authentication to access a couch as                                                                                                    |
| Ser Security Settings up your multi-factor authentication settings below. Multi-Factor Authentication Preferences have been updated Extra authentication increases your security when signing into your account. Use this dialog to set up at least one extra verification option. Set up of Weat one outhentication option.                                                                                                    | Cancel         Substrain           What is MFA?         Multi-Factor Authentication (MFA) adds another layer of security to help prevent anyone other than you from accessing your sensitive information online. This is accomplished using additional types of authentication to verify your identity when signing in to a system, such as entering a one-time authentication code. sent fo your appleation or your alternative automation.                                                                                                    |
| Sec Security Settings up your multi-factor authentication settings below. Multi-Factor Authentication  Preferences have been updated Extra authentication increases your security when signing into your account. Use this dialog to set up at least one extra verification option. Set up at least one outhentication option. Options for Receiving Authentication Codes                                                                                      | Cancel     Substrain       What is MFA?     Multi-Factor Authentication (MFA) adds another layer of security to help prevent anyone other than you from accessing your sensitive information online. This is accomplished using additional types of authentication to verify your identity when signing in to a system, such as entering a one-time authentication code. sent to your application or your phone via text or voice.                                                                                                    |
| See Security Settings up your multi-factor authentication settings below.  Multi-Factor Authentication  Preferences have been updated  Extra authentication increases your security when signing into your account. Use this dialog to set up at least one extra verification option.  Peter or least one cuthentication aption.  Options for Receiving Authentication Codes  EXT MESSAGE Receive codes via text                                               | Cancel     Substrain       What is MFA?       Multi-Factor Authentication (MFA) adds another layer of socurity to help prevent anyone other thany rou from accessing your sensitive information online. This is accomplished using additional types of authentication to verify your identity when signing in to a system, such at entering a one-time authentication code sent to your application or your phone via text or voice.       Ouestions?                                                                                                    |
| Ser Security Settings         up your multi-factor authentication settings below.         Multi-Factor Authentication         Preferences have been updated         Extra authentication increases your security when signing into your account. Use this dialog to set up at least one extra verification option.         Options for Receiving Authentication Codes         Preferences in text         ACTIVE         VOICE         Receive codes via call  | Cancel     Substrain       What is MFA?     Multi-Factor Authentication (MFA) adds another layer of security to help prevent anyone other than you from accessing your sensitive information online. This is accomplished using additional types of authentication to a system, such as entering a one-time authentication code, sent to your application or your phone via text or voice.           Ouestions?         Please contact our Service Center at 800-956-6550 if you have questions, regarding access with Multi-Factor, Authentication.                                                                                                    |
| Sec Security Settings up your multi-factor authentication settings below. Multi-Factor Authentication  Preferences have been updated Extra authentication increases your security when signing into your account. Use this dialog to set up at least one authentication option. Set up at least one authentication option. Options for Receiving Authentication Codes  TEXT MESSAGE Receive codes via text  VOICE Receive codes via call  AUTHENTICATOR Set Up | Cancel     Substrain       What is MFA?       Multi-Factor Authentication (MFA) adds another layer of socurity to help prevent anyone other than you from accessing your sensitive information online. This is accomplished using additional types of authentication to writy your identity when signing in to a system, such as entering a one-time authentication code. sent to your application or your phone via text or voice.       Descent of the substrate of the system such as entering a one-time authentication code. sent to your application or your phone via text or voice.       Descent of the substrate of the system such as regarding access with Multi-Factor Authentication.       "Hulti-Factor Authentication Guestions |

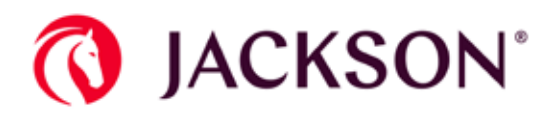

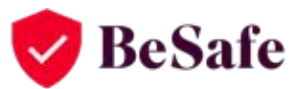

If you select the **Authenticator** option, click **Set Up** next to **Authenticator**. You will be presented with a message stating you are required to download an authentication application to your phone, tablet, or computer.

### **User Security Settings**

| ulti-Factor Authentication                                                                                                    | What is MFA?                                                                                                    |
|----------------------------------------------------------------------------------------------------|----------------------------------------------------------------------------------------------------|
| Preferences have been updated     Atra authentication increases your security when signing into your account. Use this dialog to set     p at least one extra verification option.     et up of least one outhentication option.     Options for Receiving Authentication Codes | Multi-Factor Authentication (MFA) adds<br>another layer of security to help prevent<br>anyone other than you from accessing<br>your sensitive information online. This is<br>accomplished using additional types of<br>authentication to verify your identity<br>when signing in to a system, such as<br>entering a one-time authentication code<br>sent to your application or your phone<br>via text or voice. |
| TEXT MESSAGE ACTIVE     Receive codes via text                                                                                                    | Questions?                                                                                                    |
| VOICE ACTIVE ACTIVE                                                                                                    | Please contact our Service Center at<br>800-956-6550 if you have questions<br>regarding access with Multi-Factor<br>Authentication.                                                                                                    |
| AUTHENTICATOR     Receive codes via downloaded application     Set Up                                                                                                    | Multi-Factor Authentication Questions     Technical Support Questions     General Questions                                                                                                    |

When you click **Next**, a popup box will appear for you to choose your authentication device.

| Set Up Authenticator                                                                                                    | ×                            |
|----------------------------------------------------------------------------------------------------|------------------------------|
| In order to use the Authenticator option, you are required to download an authentication application to your p<br>or computer. If this is not the Multi-Factor Authentication (MFA) option you would like to use, click Cancel to se<br>option. | hone, tablet<br>lect another |
| CMC23330 10/19                                                                                                    | Next                         |

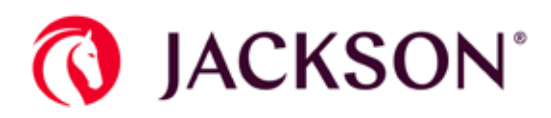

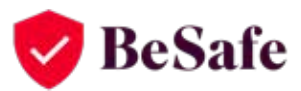

If you are using a camera-enabled mobile phone or tablet-style device, select **I'm using a camera-enabled mobile phone or tablet-style device.** You will be presented with instructions on how to proceed.

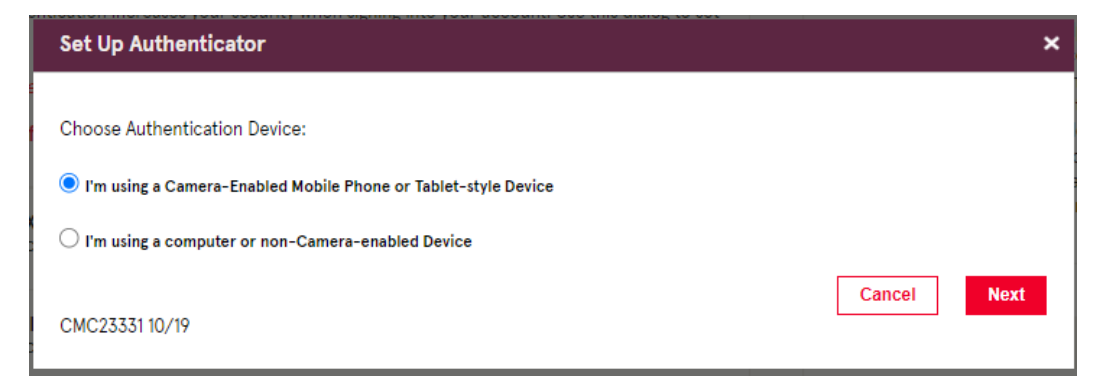

If you are using a desktop authenticator application, select **I'm using** a computer or non-camera-enabled device.

| Set Up Authenticator                                             | ×           |
|------------------------------------------------------------------|-------------|
| Choose Authentication Device:                                    |             |
| ○ I'm using a Camera-Enabled Mobile Phone or Tablet-style Device |             |
| I'm using a computer or non-Camera-enabled Device                |             |
| CMC23331 10/19                                                   | Cancel Next |

### For Camera-Enabled Mobile Phone or Tablet Users

Once you have set up the Authenticator application on your device, open the application and scan the QR code. To verify the pairing of your device was successful, you will enter the code provided by the app. Once the code is entered, click **Submit**.

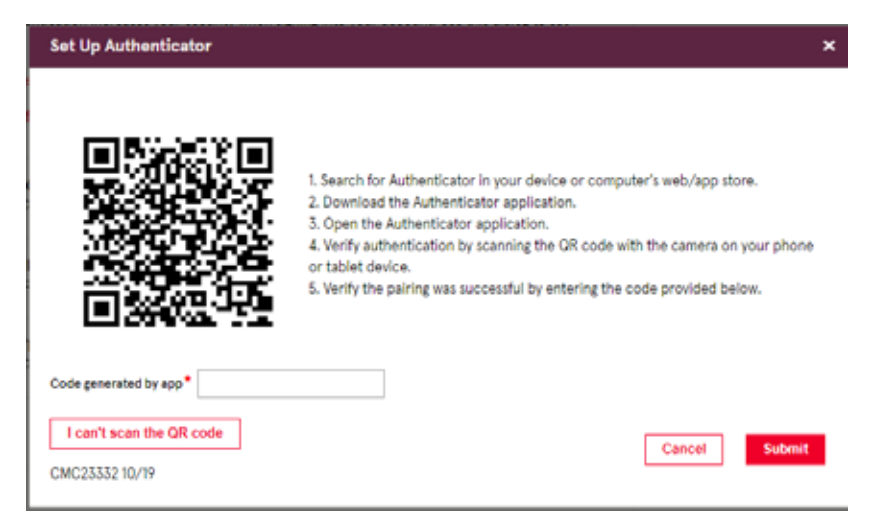

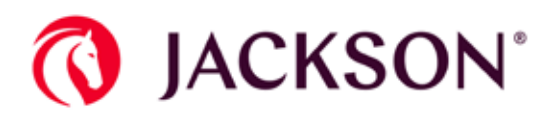

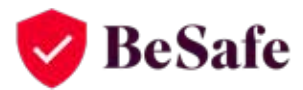

### For Computer or Non-Camera-Enabled Device Users

If you selected this option, follow the steps below.

| Set Up Authenticator                                                                                                    | × |
|----------------------------------------------------------------------------------------------------|---|
| <ol> <li>Search for Authenticator in your device or computer's web/app store.</li> <li>Download the Authenticator application.</li> <li>Open the Authenticator application.</li> <li>Pair the Authenticator application by entering the below information into the Authenticator application.</li> </ol> |   |
| Account name: davids355<br>Secret Key: 3ZUKUWULHLXSCXOU (Spaces don't matter)                                                                                                    |   |
| 5. Verify the pairing was successful by entering the code provided below. Code generated by app*                                                                                                    |   |
| I'll scan a QR code     Cancel     Submit       CMC23332 10/19     Submit     Submit                                                                                                    |   |

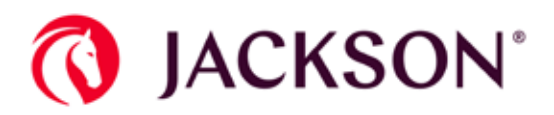

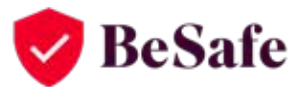

#### Follow the instructions that appear on the screen.

| Set Up Authenticator                                                                                        | × |
|----------------------------------------------------------------------------------------------------|---|
|                                                                                                    |   |
| 1. Search for Authenticator in your device or computer's web/app store.                                     |   |
| 2. Download the Authenticator application.                                                                  |   |
| 3. Open the Authenticator application.                                                                      |   |
| 4. Pair the Authenticator application by entering the below information into the Authenticator application. |   |
| Account name: davids355                                                                                     |   |
| Secret Key: 3ZUKUWULHLXSCXOU (Spaces don't matter)                                                          |   |
|                                                                                                    |   |
| 5. Verify the pairing was successful by entering the code provided below.                                   |   |
| Code generated by app*                                                                                      |   |
|                                                                                                    |   |
| I'll scan a QR code                                                                                         |   |
| Cancel Submit                                                                                               |   |
| CMC23332 10/19                                                                                              |   |

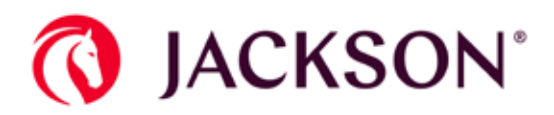

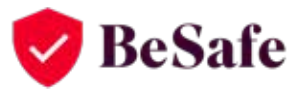

When prompted, enter the information provided on your screen into your Authenticator app.

**Note:** If you click outside of Chrome Authenticator in the same window (Jackson screen), the Authenticator will close, and you must start over.

| 0                            |         |
|------------------------------|---------|
| Issuer                       |         |
| davids355                    |         |
| Secret                       |         |
| 3ZUKUWULH                    | LXSCXOU |
| <ul> <li>Advanced</li> </ul> |         |
| [                            | Ok      |
|                              |         |

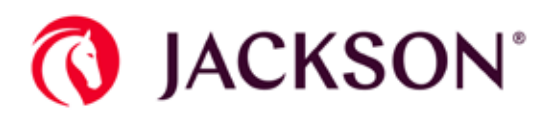

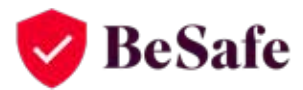

#### Once you have completed the desired set-up, click **Continue.**

Set up your multi-factor authentication settings below.

| 0      | Preferences have been updated                                                                 |                                          |
|--------|-----------------------------------------------------------------------------------------------|------------------------------------------|
|        |                                                                                               |                                          |
| xtra a | authentication increases your security when signing i<br>least one extra verification option. | nto your account. Use this dialog to set |
| ip ac  |                                                                                               |                                          |
| iet up | at least one authentication option.                                                           |                                          |
| Optio  | ons for Receiving Authentication Codes                                                        |                                          |
|        |                                                                                               |                                          |
|        | TEXT MESSAGE                                                                                  | ACTIVE                                   |
| _      | Receive codes via text                                                                        |                                          |
|        | VOICE                                                                                         | ACTIVE                                   |
| 0      | Receive codes via call                                                                        | Active                                   |
|        | AUTHENTICATOR                                                                                 | ACTIVE                                   |
| •      |                                                                                               |                                          |

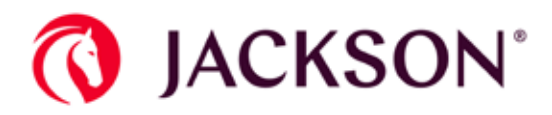

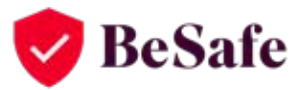

Read and accept the Information Services Agreement and click **Accept** if you agree with the terms.

| Jackson, Jackson of New York and Brooke Annuities and Life Insurance                                                                                                    |
|----------------------------------------------------------------------------------------------------|
| Information Services Agreement                                                                                                    |
| To obtain phone numbers and mailing addresses concerning Jackson or Jackson of New York or Brooke Funds, please visit the Contact Us section.                                                                                                    |
| Please read the following Agreement carefully and evidence your acceptance of its terms by clicking on the "Accept" button below.                                                                                                    |
| : Information Services Agreement                                                                                                    |
| You understand that this Agreement ("Agreement") between you and Jackson National Life Insurance Company ("Jackson") or Jackson National Life Insurance Company of New<br>York ("Jackson of New York") or Brooke Life Insurance Company ("Brooke") (each a "Company" and, collectively, the "Companies") states the terms and conditions of your access to<br>and use of the services provided by the Companies through the web lates, polybare, methods or computers that are externally accessible, or other computer, Meghonic or<br>Information systems otherwise made available by the Companies ("Information Enrice") to you As used herein, "L" "you." you." you." accessible, or other computer, Meghonic or<br>and others properly authorized by broker or agent authorization or otherwise to socies and use the account.                                                                                                    |
| The Information Services made available by the Companies may allow you to access and view your Company account information or to utilize other services and transactional<br>capabilities, including transfers, allocations, and realizedons, among subaccounts and field accounts. The Companies will determine in their sole discretion the information and<br>services that will be provided through information Services, and many verteitry our access to, or modify or terminate the information Services and many verteitry our access to, or modify or terminate the information Services and many verteitry our access to, or modify or terminate the information Services and many verteitry our access to, or modify or terminate the information services and many verteitry our access to, or modify or terminate the information services and many verteitry our access to, or modify or terminate the information services and many verteitry our access to, or modify or terminate the information services and many verteitry our access to, or modify or terminate the information services and many verteitry our access to, or modify or terminate the information services and many verteitry our access to, or modify or terminate the information services and many terminates the information and terminate the information and terminate the information and terminate the information and terminate the information and terminate terminate terminates and terminate terminate terminates and terminates and t       |
| Tou acknowledge that you have read and agree to abide by the terms stated on the Legal and Privacy Information page of the relevant Company's web site, this Agreement and any<br>other terms, agreements or policies which may be established by the Company than time to time regarding the Information Services, which shall govern your use of the<br>Information Services. In the event of a conflict between the terms stated on the Legal and Privacy Information page of the relevant Company's website on other relevant terms,<br>agreements or policies and this Agreement, the terms of this Agreement will govern any such conflict regarding the Information Services.                                                                                                    |
| 2. Access to Information Services                                                                                                    |
| You understand that you are responsible for the confidentiality and use of your UserName, password, security questions or other data, methods and devices you may use to access the Information Services ("Account Credentias").                                                                                                    |
| Tou agree not to make the Information Services or your Account Oredentials available to any unauthorized third parties, including, as applicable, any employee that is terminated<br>by you. Except as expressly provided in this paragraph, you are not permitted to provide your Account Credentials be any parents in accessing the Information<br>Services entities for Int/Information behalf or on your behalf. Subject to this Agreement, you may provide your Account Credentials be any paralely any and the account and<br>to those third-party companies that have been previously approved by the Companies to provide information delivery and agregator, either than Approved Trice Berty, as result<br>or your provision of your Account Credentials is a loadon of this Agreement by you, and the Companies therein any attemption your access to the Information as lead to this take<br>or your provision of your Account Credentials is a loadon of this Agreement by you. and the Companies therein your access to be Information as leads to the accessing terminate your access to be Information as leads to the accessing terminate your access to be Information as leads to this a leadent of the Companies terminate your access to the Information as leads to the accessing terminate your access to the Information as leads to the accessing terminate your access to the Information and the Information accessing terminate your access to the Information accessing to the Information accessing terminate your access to the Information accessing terminate your access to the Information accessing terminate your access to the Information accessing terminate your access to the Information accessing as a set to the Information accessing terminate your access to the Information accessing terminate your access to the Information accessing terminate your access to the Information accessing terminate your access to the Information accessing terminate your access to the Information accessing terminate your access to the Information accessing terminate your access to the Info |

Next, you will be prompted to sign up for Green Delivery.

|                                    | SHRINK YOUR WASTE                                                                                                    |
|------------------------------------|----------------------------------------------------------------------------------------------------|
|                                    | IN JUST ONE DAY.                                                                                                    |
|                                    |                                                                                                    |
| lackson <sup>®</sup> is excited to | offer eStatements! Update your e-delivery preferences today to begin receivi                                                                       |
| lackson <sup>®</sup> is excited to | offer eStatements! Update your e-delivery preferences today to begin receivir<br>additional documents electronically!                              |
| lackson® is excited to             | offer eStatements! Update your e-delivery preferences today to begin receivi<br>additional documents electronically!<br>SIGN UP FOR GREEN DELIVERY |

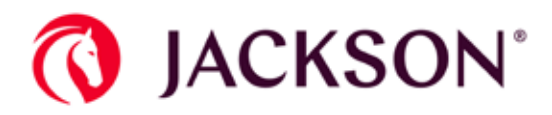

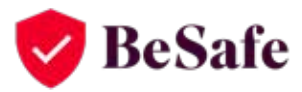

You then will be directed to your Dashboard, where you can access your account information.

| 🔇 JACKSON'                 |                                                        | Your Financial Future                 | About Our Annuities                 | The Jackson Difference             | Financial Professionals                                                                                  | Evens Contact IIs Profile                              |  |
|----------------------------|--------------------------------------------------------|---------------------------------------|-------------------------------------|------------------------------------|----------------------------------------------------------------------------------------------------|--------------------------------------------------------|--|
|                            |                                                        |                                       |                                     |                                    |                                                                                                    | Welcome, David Smith                                   |  |
| Dashboard                  |                                                        |                                       |                                     |                                    | As of OB                                                                                                 | /24/2022 at 10:14 AM                                   |  |
| Reload O                   | O System                                               |                                       |                                     |                                    |                                                                                                    |                                                        |  |
| Online Transaction History | Policies are currently being updated to capit          | ure the prior business day unit value | s. Thank you for your patience i    | as we continue our commitment to p | providing world class customer servi                                                                     | ce.                                                    |  |
|                            | Name<br>Address                                        |                                       |                                     | Requ<br>Calcular<br>for the o      | Ired Minimum Distribution                                                                                | N B                                                    |  |
|                            |                                                        |                                       |                                     | "Turn<br>Avoid r                   | GO PAPEI<br>of apper mailings and "turn or<br>receiving paper documents in th<br>today!<br>SIGN UP TODAY | RLESS<br>'paperiess delivery.<br>ne mail by signing up |  |
|                            | Elite Access Advisory II Policy # 2                    | 387299153                             |                                     |                                    |                                                                                                    |                                                        |  |
|                            | Policy Number: + 23872                                 | 199153 Poli                           | cy Status: II                       | n Force                            |                                                                                                    |                                                        |  |
|                            | Accumulated Value: Soo7,51                             | 1.58 Pro                              | duct Name: -                        | Elite Access Advisory II           |                                                                                                    |                                                        |  |
|                            | Total Deposits: \$350,00<br>Gualification Type: Nonque | 10.00 Issu<br>(fed Met                | e Dete: 01<br>unity/income Dete: 01 | 2/03/2019<br>2/03/2016             |                                                                                                    |                                                        |  |
|                            |                                                        |                                       |                                     |                                    |                                                                                                    | ITHORAW FUNDS                                          |  |
|                            | Quick Forms                                            |                                       |                                     |                                    |                                                                                                    | View All                                               |  |
|                            | + VA Partial Withdrawal/Surrender M                    | tequest                               | + Ann                               | nuity Direct Deposit Request       |                                                                                                    |                                                        |  |
|                            | + Trustee Designation for a Juvenile                   | Beneficiary                           | * 400                               | nuity Service Request              |                                                                                                    |                                                        |  |
|                            | * Fre-Authorized Charge IFACI                          |                                       | + 174                               | stee Certification of Investment   | Powers                                                                                                   |                                                        |  |
|                            | + W-4P, withholding Certificate for                    | Pension or Annuity Peyments           |                                     |                                    |                                                                                                    |                                                        |  |
|                            |                                                        |                                       |                                     |                                    |                                                                                                    | FORMS MEARCH                                           |  |

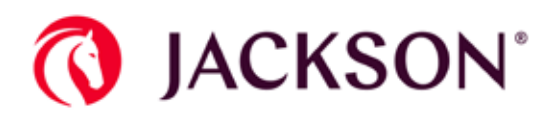

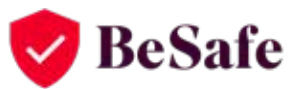

# **Registered users**

Sign In

If you are a registered user, you can update your MFA selection by using the instructions below.

Go to https://www.jackson.com and navigate to the login dialog box.

Sign in using your **Username** and **Password**, and then click **Continue**.

| All fields are required | $\square$                     |               |          |
|-------------------------|-------------------------------|---------------|----------|
| Username                |                               | Password      |          |
|                         |                               |               |          |
| Do not check if the     | ame 🕜<br>is is a public or sh | nared device. | Continue |
|                         |                               |               |          |

Confirm MFA choice.

# **MFA Confirmation**

| Confirm M                   | Iti-Factor Authentication                                                                                       |
|-----------------------------|----------------------------------------------------------------------------------------------------|
| Confirm MFA<br>text, depend | by selecting your option below. You will receive an authentication code, via call o<br>ng on your setup choice. |
|                             | TEXT or VOICE or AUTHENTICATOR                                                                                  |

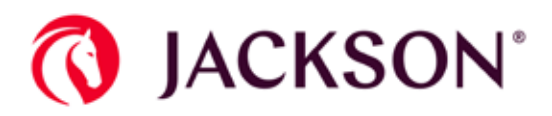

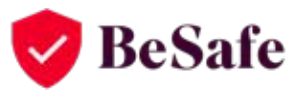

Complete the authentication process using your initial setup, and then navigate to User Security Settings to change MFA settings.

## **User Security Settings**

Set up your multi-factor authentication settings below.

| Multi-Factor Authentication                                                                                                 |                    |
|----------------------------------------------------------------------------------------------------|--------------------|
| Extra authentication increases your security when signing into your account. Use up at least one extra verification option. | this dialog to set |
| Set up at least one authentication option.                                                                                  |                    |
| Options for Receiving Authentication Codes                                                                                  |                    |
|                                                                                                    |                    |
| Receive codes via text                                                                                                    | Set Up             |
| VOICE<br>Receive codes via call                                                                                             | Set Up             |
| AUTHENTICATOR     Receive codes via downloaded application                                                                  | Set Up             |
| Cancel                                                                                                    | Continue           |

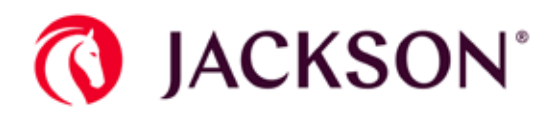

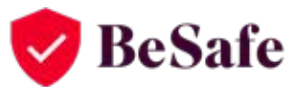

×

#### **Change or Deactivate Phone Number**

If you choose the **TEXT MESSAGE** authentication option, you will be asked to enter your phone number. Enter it and click **Send Code**. A six-digit authentication code will be sent to your phone number via text message.

#### Update Text Authentication

You have provided the following phone number for authentication. Changing this number will automatically deactivate the number and replace it with the new number. Deactivating the number will remove multi-factor authentication, and may require you to set up multi-factor authentication the next time you log in.

Choose an option below to update your phone settings.

I would like to change this number.
I would like to deactivate this number.

+1

CANCEL

SUBMIT

CMC20335 03/18

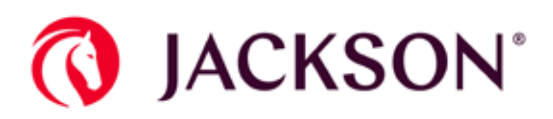

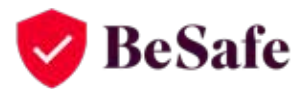

Type the six-digit authentication code (1) and click **Submit** (2).

| Set Up Text Authentication                                                                                                    | ×  |
|----------------------------------------------------------------------------------------------------|----|
| The code has been sent to the phone number entered.                                                                                                    |    |
| Step 1: Enter your phone number and click Send Code. We will send a text message with your unique authentication code to you phone.                                                                                                    | r  |
| <ul> <li>International</li> <li>U.S. and Canada</li> </ul>                                                                                                    |    |
|                                                                                                    |    |
| Step 2: Enter the authentication code and click Submit.                                                                                                    |    |
| Authentication Code*                                                                                                    |    |
| If you did not receive the text message, please re-enter your phone number and click <b>Send Code</b> again. If it has been less than a seconds since you tried sending the code, the <b>Send Code</b> button will be temporarily disabled. Wait until the <b>Send Code</b> button enabled before trying again. | is |
| Depending on your individual phone plan, voice and/or text message charges could apply.                                                                                                    |    |
| CANCEL                                                                                                    |    |
| CMC20335 03/18                                                                                                    |    |
|                                                                                                    |    |

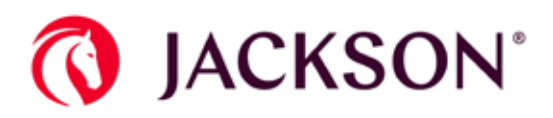

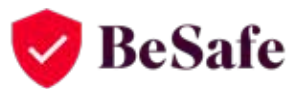

Once the authentication code has been entered correctly, the **TEXT MESSAGE** option will now appear as **Active**.

- If you do not want to also set up the Voice or Authenticator option, you can click Continue. You will then be taken to the Dashboard page where you can access your account information.
- If you would also like to set up the Voice option, click Set Up.

Set up your multi-factor authentication settings below.

| Multi              | -Factor Authentication                                                                          |                                      |
|--------------------|-------------------------------------------------------------------------------------------------|--------------------------------------|
|                    |                                                                                                 |                                      |
| 0                  | Preferences have been updated                                                                   |                                      |
| Extra a<br>up at l | authentication increases your security when signing into<br>east one extra verification option. | your account. Use this dialog to set |
| Set up             | at least one authentication option.                                                             |                                      |
| Optio              | ons for Receiving Authentication Codes                                                          |                                      |
| 9                  | TEXT MESSAGE<br>Receive codes via text                                                          | ACTIVE                               |
| 0                  | VOICE<br>Receive codes via call                                                                 | Set Up                               |
| ۶                  | AUTHENTICATOR<br>Receive codes via downloaded application                                       | Set Up                               |
|                    |                                                                                                 | Cancel Continue                      |
|                    |                                                                                                 |                                      |

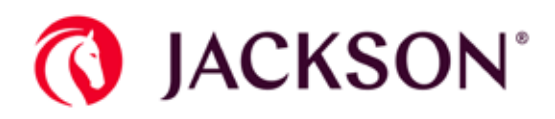

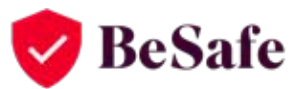

### **Enable Voice MFA Option**

**Voice option**: You will be prompted to enter your phone number and extension (if applicable) and then click **Send Code**. You will receive a phone call at the number provided, and the system gives you a five-digit authentication code. You then enter the five-digit authentication code and click **Submit**.

| Update Voice Authentication                                                                                                    | × |
|----------------------------------------------------------------------------------------------------|---|
| Step 1: Enter your phone number and click Send Code. We will send a phone call with your unique authentication code to your phone.                                                                                                    |   |
| ○ International                                                                                                    |   |
| U.S. and Canada                                                                                                    |   |
| SEND CODE                                                                                                    |   |
| Author Marillan Carlo I                                                                                                    |   |
| Authentication Code -                                                                                                    |   |
| If you did not receive the phone call, please re-enter your phone number and click <b>Send Code</b> again. If it has been less than 30 seconds since you tried sending the code, the <b>Send Code</b> button will be temporarily disabled. Wait until the <b>Send Code</b> button i enabled before trying again. | s |
| Depending on your individual phone plan, voice and/or text message charges could apply.                                                                                                    |   |
| CANCEL SUBMIT                                                                                                    |   |
| CMC20335 03/18                                                                                                    |   |

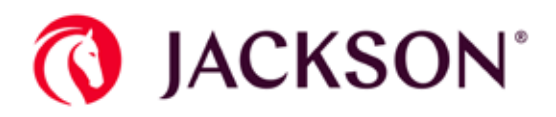

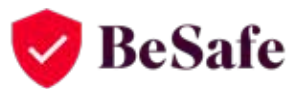

#### **Enable Authenticator App Option**

**Authenticator option**: If you would like to set up the Authenticator option, click **Set Up** next to AUTHENTICATOR. You will be presented with a message stating you are required to download an authentication application to your phone, tablet, or computer.

## **User Security Settings**

Set up your multi-factor authentication settings below.

| lulti           | -Factor Authentication                                                                           |                                        |
|-----------------|--------------------------------------------------------------------------------------------------|----------------------------------------|
| 0               | Preferences have been updated                                                                    |                                        |
| tra :<br>b at l | authentication increases your security when signing into<br>least one extra verification option. | o your account. Use this dialog to set |
| et up           | at least one authentication option.                                                              |                                        |
| ptio            | ons for Receiving Authentication Codes                                                           |                                        |
| SMS             | TEXT MESSAGE<br>Receive codes via text                                                           | ACTIVE                                 |
| 0               | VOICE<br>Receive codes via call                                                                  | ACTIVE                                 |
| P               | AUTHENTICATOR<br>Receive codes via downloaded application                                        | Set Up                                 |
|                 |                                                                                                  | Cancel Continue                        |

When you click **Submit**, you will be prompted to choose your authentication device.

| Update Authentication                                                                                                    | × |
|----------------------------------------------------------------------------------------------------|---|
| You had previously generated an authentication key and paired it with an Authenticator application. <b>Changing</b> the Authenticator application will automatically deactivate the current key and then request a new key to pair with your Authenticator application. <b>Deactivating</b> the Authentication application will remove multi-factor authentication, and may require you to set up multi-factor authentication the next time you log in. | - |
| Choose an option below to update your Authenticator application settings.                                                                                                    |   |
| I would like to change the Authenticator application to a new Authenticator application. I would like to deactivate the current Authenticator application.                                                                                                    |   |
| CANCEL                                                                                                    |   |
| CMC23333 10/19                                                                                                    |   |

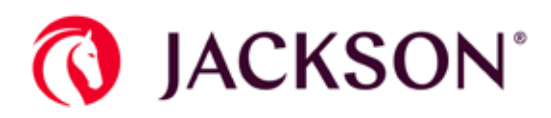

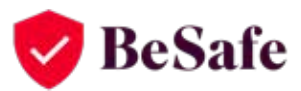

If you are using a camera-enabled mobile phone or tablet-style device, select **I'm using a camera-enabled mobile phone or tablet-style device.** You will be presented with instructions on how to proceed.

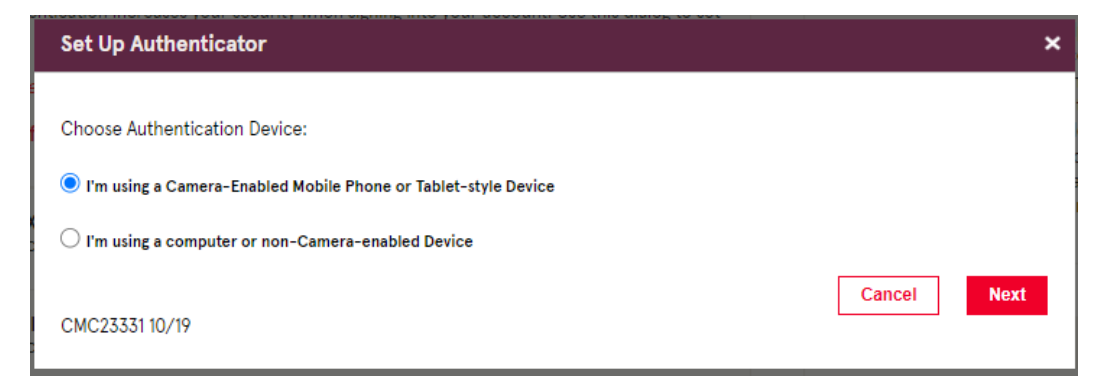

If you are using a desktop authenticator application, select **I'm using** a computer or non-camera-enabled device.

| Set Up Authenticator                                             | ×           |
|------------------------------------------------------------------|-------------|
| Choose Authentication Device:                                    |             |
| O I'm using a Camera-Enabled Mobile Phone or Tablet-style Device |             |
| I'm using a computer or non-Camera-enabled Device                |             |
| CMC23331 10/19                                                   | Cancel Next |

### For Camera-Enabled Mobile Phone or Tablet Users

Once you have set up the Authenticator application on your device, open the application and scan the QR code. To verify the pairing of your device was successful, you will enter the code provided by the app. Once the code is entered, click **Submit**.

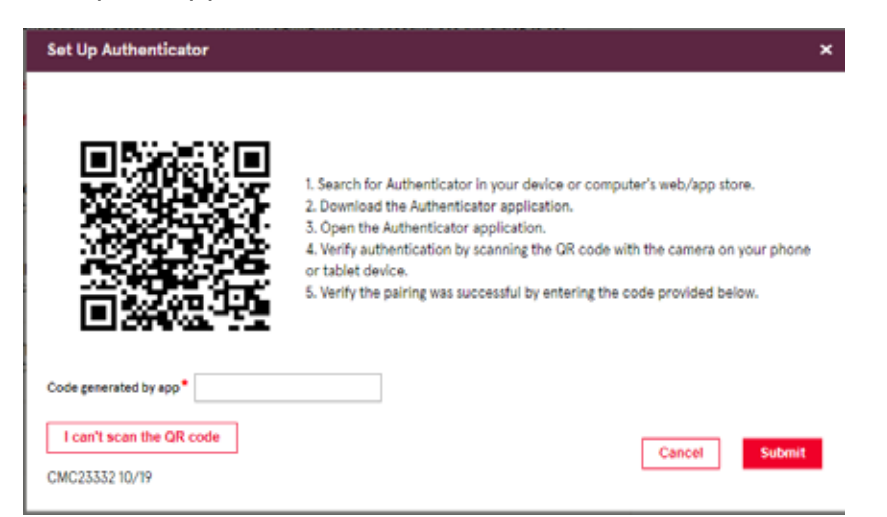

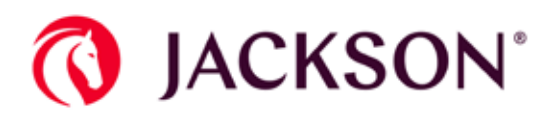

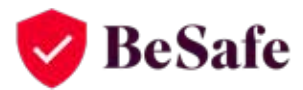

### For Computer or Non-Camera-Enabled Device Users

If you selected this option, follow the steps below.

| Set Up Authenticator                                                                                                    | × |
|----------------------------------------------------------------------------------------------------|---|
| <ol> <li>Search for Authenticator in your device or computer's web/app store.</li> <li>Download the Authenticator application.</li> <li>Open the Authenticator application.</li> <li>Pair the Authenticator application by entering the below information into the Authenticator application.</li> </ol> |   |
| Account name: davids355<br>Secret Key: 3ZUKUWULHLXSCXOU (Spaces don't matter)                                                                                                    |   |
| 5. Verify the pairing was successful by entering the code provided below. Code generated by app*                                                                                                    |   |
| I'll scan a QR code     Cancel     Submit       CMC23332 10/19     Submit     Submit                                                                                                    |   |

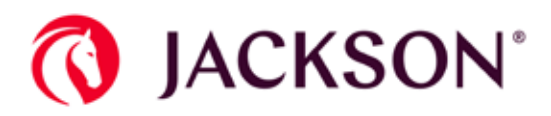

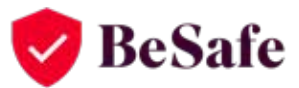

Enter the Account name and the provided Secret Key into the Authenticator application.

**Note:** If you click outside of Chrome Authenticator in the same window (Jackson screen), the Authenticator will close, and you must start over.

| lssuer    |          |  |
|-----------|----------|--|
| davids355 |          |  |
| Secret    |          |  |
| 3ZUKUWULH | HLXSCXOU |  |
| Advanced  |          |  |
|           | Ok       |  |
|           |          |  |
|           |          |  |
|           |          |  |
|           |          |  |
|           |          |  |

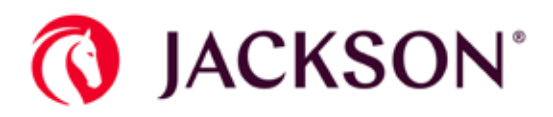

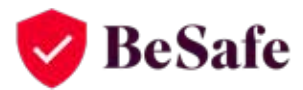

Once you have set up the desired Multifactor Authentication option, click **Continue** to finish registering your account.

Set up your multi-factor authentication settings below.

| Multi   | -Factor Authentication                                    |                                           |
|---------|-----------------------------------------------------------|-------------------------------------------|
|         |                                                           |                                           |
| 0       | Preferences have been updated                             |                                           |
| Extra a | authentication increases your security when signing       | into your account. Use this dialog to set |
| Set up  | at least one authentication option.                       |                                           |
| Optic   | ons for Receiving Authentication Codes                    |                                           |
| 9       | TEXT MESSAGE<br>Receive codes via text                    | ACTIVE                                    |
| 0       | VOICE<br>Receive codes via call                           | ACTIVE                                    |
| ۶       | AUTHENTICATOR<br>Receive codes via downloaded application | ACTIVE                                    |
|         |                                                           | Cancel Continue                           |
|         |                                                           |                                           |

You may be required to select a question (1) and provide an answer (2) that meets the necessary criteria. Then, click **Next** (3) to continue. If you provide an invalid answer, an error message reading, "Please provide an answer that meets the requirements listed here" will appear until you provide an answer that meets the criteria.

| step at Enter a                                             | Security Question a                          | nd Answer                   |                     |
|-------------------------------------------------------------|----------------------------------------------|-----------------------------|---------------------|
| If you forget your<br>should not be eas<br>Your answer must | password, you will be a<br>sy to guess.<br>t | sked a security question.   | For added security. |
| • Contain at lea                                            | est 4 characters lany nu                     | mber, letter, or space is a | (beed)              |
| Not contain a                                               | word that is used in the                     | e question                  |                     |
| • Not be the us                                             | emame or password                            |                             |                     |
| All fields are requ                                         | ured                                         |                             |                     |
|                                                             |                                              |                             |                     |
| Security Question                                           |                                              |                             |                     |
| Security Question<br>What is the name                       | of your first stuffed anima                  | e                           |                     |
| Security Question<br>What is the name<br>Answer             | of your first stuffed anima                  | e,                          |                     |
| Security Question<br>What is the name<br>Answer             | of your first stuffed anima                  | a.                          |                     |

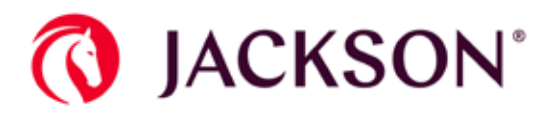

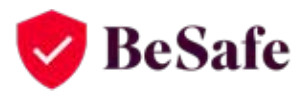

You will then be directed to your Dashboard, where you can access your account information.

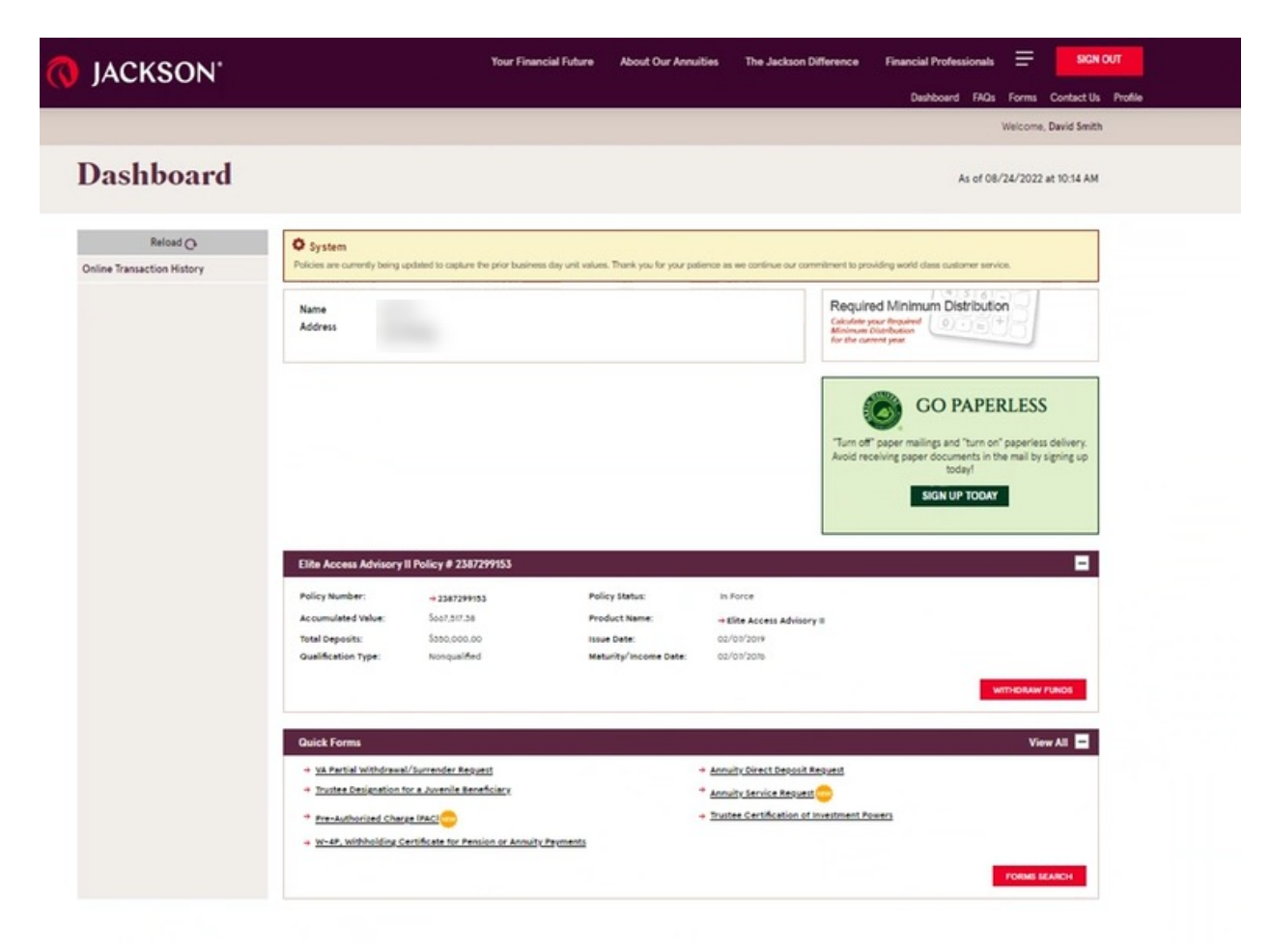

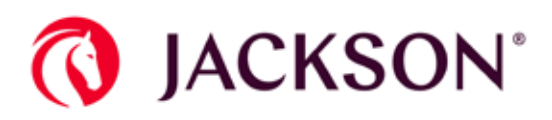

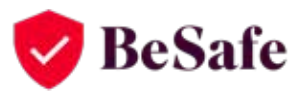

Once you have enrolled in MFA, you can click the **Remember me on this device** checkbox upon your next sign-in. This will allow you to skip the authentication process in the future when signing on with this device.

| Enter your Authentication Code:                                                                                                    | ••••••••••••••••••••••••••••••••••••••             |
|----------------------------------------------------------------------------------------------------|----------------------------------------------------|
| Enter your Authentication Code:                                                                                                    |                                                    |
|                                                                                                    | _                                                  |
| I did not receive the notification on my device. Resen<br>Note: If it has been less than 30 seconds since you tried set<br>temporarily disabled. Wait until Resend is enabled before tr | ding the code, <b>Resend</b> will be<br>ing again. |